## TÀI LIỆU HƯỚNG DẫN

## XỬ LÝ HỒ SƠ TRỰC TUYẾN THỦ TỤC ĐĂNG KÝ KHAI SINH

(Tài liệu dành cho công dân)

Năm 2023

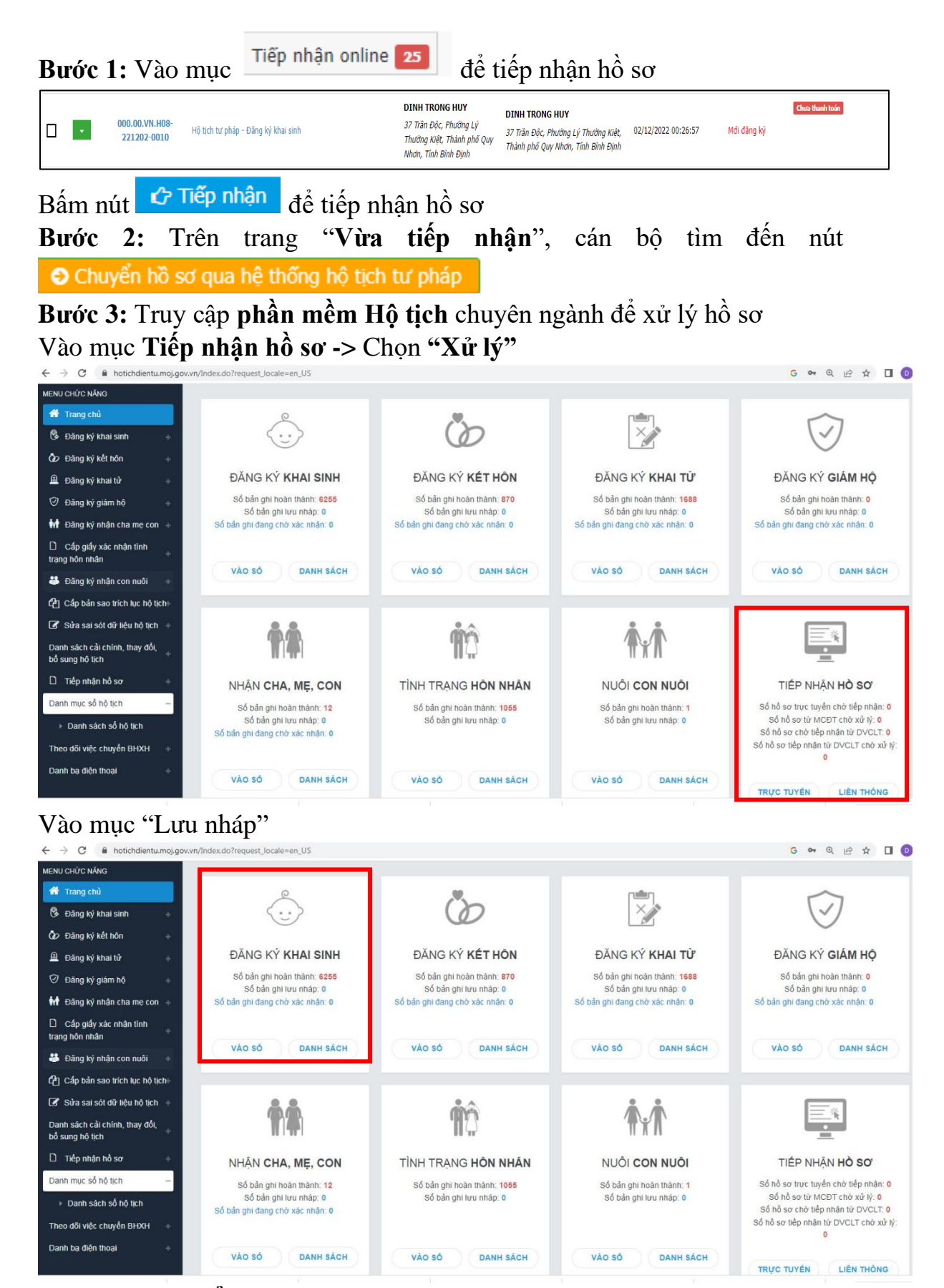

Chọn mục vào số

2

| ← -                         | → C 🔒 kł                        | aisinh              | dientu  | .moj.      | gov.vn/Index.o   | do?request_lo         | cale=en_US#1        | 16860288309                                    | 931                       |                          |                                              |                                      |                                                  |              |                   |                   |                    |                 | 07                      | 2 @ ☆             | 0             |
|-----------------------------|---------------------------------|---------------------|---------|------------|------------------|-----------------------|---------------------|------------------------------------------------|---------------------------|--------------------------|----------------------------------------------|--------------------------------------|--------------------------------------------------|--------------|-------------------|-------------------|--------------------|-----------------|-------------------------|-------------------|---------------|
| hóng b                      | <mark>ảo:</mark> Hiện tại do Hệ | thống ci            | áp số ở | inh da     | inh cá nhân đanj | g trả kết quả về      | châm, Quý vị vi     | ui lòng thông c                                | âm. Tất cả c<br>Vậy Cục ( | ác trường l<br>Công nghệ | hợp đã lưu chi<br>trà về l<br>thông tin - Bộ | nh thức nh<br>lết quả.<br>Tư pháp xi | ưng đang ở trạng thải<br>in trần trọng thông báo | "Chưa<br>ư.  | i được cấp S      | 3ố định di        | anh cá nhân" sẽ t  | ự động được cập | o nhật Số định dan      | h cá nhân ngay sa | au khi Hê thổ |
|                             |                                 |                     |         |            |                  | 👔 TRANG C             |                     |                                                | 🚨 PHAN KÖ                 |                          |                                              |                                      |                                                  |              |                   |                   | <b></b>            |                 |                         |                   |               |
| Thông t                     | in tîm kiếm                     |                     |         |            |                  |                       |                     |                                                |                           |                          |                                              |                                      |                                                  |              |                   |                   |                    |                 |                         |                   |               |
| Trang ti                    | Trạng thái hồ sơ                |                     |         |            | Tất cả           | Tất cả                |                     |                                                | Loại dữ liệu              |                          |                                              | Tát cả                               | Tát cá                                           |              |                   | Loc               | dữ liệu của đơn vị | khác            | Tát cả                  |                   |               |
| só                          |                                 |                     |         |            |                  |                       |                     | Quyển số                                       |                           |                          |                                              |                                      |                                                  |              | Tran              | òa pó             |                    |                 |                         |                   |               |
| Họ tên người được khai sinh |                                 |                     |         |            |                  | Ng                    | ày sinh ngườ        | i được khai                                    | sinh                      |                          | Số định danh c                               |                                      |                                                  |              | lịnh danh cá nhân |                   |                    |                 |                         |                   |               |
| Từ ngây đăng kỷ *           |                                 |                     |         | 06/06/2022 | 08/06/2022       |                       |                     | Đến ngày đăng kỷ<br>Trạng thải sử dụng số ĐDCN |                           |                          |                                              |                                      |                                                  |              | Thò               | Thời điểm đăng ký |                    | Tắt cả          |                         |                   |               |
| Có file định kêm            |                                 |                     |         | Tát cã     | Tát câ           |                       |                     |                                                |                           |                          | Tất cả                                       | -                                    | •                                                |              |                   |                   |                    |                 |                         |                   |               |
| Trạng thái rà soát          |                                 |                     |         | Tất cả     | •Titesi-         |                       |                     |                                                |                           |                          |                                              |                                      |                                                  |              |                   |                   |                    |                 |                         |                   |               |
| Cơ quan đảng ký             |                                 |                     |         | Tắt cả     | Tất cả           |                       |                     |                                                |                           | Tim kiếm                 | Tim kiến                                     | nâng cao                             |                                                  |              |                   |                   |                    |                 |                         |                   |               |
| Danh si                     | ich đăng ký khai sinh           | i.                  |         |            |                  |                       |                     |                                                |                           |                          |                                              |                                      |                                                  |              |                   |                   |                    |                 |                         |                   |               |
| Tổng số                     | oàn ghi 314 Trang               | 1/32                |         | . 0        | òng/Trang 10     | -                     |                     |                                                |                           |                          |                                              |                                      |                                                  |              |                   |                   |                    |                 |                         |                   |               |
| STT                         | Mã hồ sơ                        | Xem<br>thông<br>tin | Xử lý   | In         | File đinh kèm    | Trạng thái rà<br>soát | Trạng thái hồ<br>sơ | Số định danh<br>cá nhân                        | Ngày đảng<br>ký           | Ső                       | Quyến số                                     | Trang số                             | Họ và tên                                        | Giới<br>tính | Ngày sinh         | Dân tộc           | Họ và tên cha      | Họ và tên mẹ    | Họ và tên người<br>khai | Ngày cập nhật     | Người c       |
| 4                           | 107939055                       |                     | 12      | ۰          | +                | Không có yêu<br>cầu   | Hoàn thành          |                                                | 06/06/2023                | 75                       | 01/2023                                      | 75                                   | NGUYÊN THANH TÚNG                                | Nam          | 12/12/1989        | Kinh              | NGUYÊN DÛNG        | LÊ THỊ VÂN      | NGUYÊN THANH            |                   |               |
| 2                           | 107866381                       |                     | 12      | •          | +                | Không có yêu<br>cầu   | Hoàn thành          | 052223003882                                   | 05/06/2023                | 74                       | 01/2023                                      | 74                                   | TRINH LÈ QUỐC ĐẠT                                | Nam          | 23/04/2023        | Kinh              | TRINH XUÂN HUY     | LÊ THỊ HUỆ      | TRINH XUÂN HUY          | 05/06/2023        |               |
| 3                           | 107567909                       |                     |         | •          | +                | Không có yêu<br>cầu   | Hoàn thành          | 052323003529                                   | 31/05/2023                | 73                       | 01/2023                                      | 73                                   | TRƯƠNG ĐIỀU HÂN                                  | NŬ           | 06/03/2023        | Kinh              | TRUONG NG          | HUÌNH THẢO N    | TRUONG NGOC             | 31/05/2023        |               |
| 4                           | 107542781                       |                     | 12      | e          | +                | Không có yêu<br>cầu   | Hoàn thành          | 052323003514                                   | 31/05/2023                | 72                       | 01/2023                                      | 72                                   | NGUYÊN AN NHIÊN                                  | Nữ           | 29/04/2023        | Kinh              | NGUYÊN VÂN N       | DOÀN THỊ BÌC    | NGUYÊN VĂN NAM          | 31/05/2023        |               |
| 5                           | 107481999                       | T                   |         |            | +                | Không có yêu          | Hoàn thành          | 052223003733                                   | 30/05/2023                | 71                       | 01/2023                                      | 71                                   | NGUYÊN TRƯƠNG                                    | Nam          | 22/05/2023        | Kinh              | NGUYÊN MINH        | TRUONG THI M    | NGUYÊN MINH             | 30/05/2023        |               |
|                             |                                 |                     |         |            |                  | Không có vậu          | 1                   |                                                |                           |                          |                                              |                                      |                                                  |              |                   |                   |                    |                 |                         |                   |               |

Thực hiện xử lý trên phần mềm chuyên ngành

## Bước 4: Cập nhật kết quả điện tử trên phần mềm iGate

| Cập nhật kết quả x           | ử lý hồ sơ                  |                                        | × |
|------------------------------|-----------------------------|----------------------------------------|---|
| Chọn mã giấy tờ              |                             |                                        |   |
| (Tệp tin không phải là kết c | quả giải quyết TTHC thì chọ | on "Không phải là kết quả giải quyết") |   |
| KQ.000.00.1 - Kết quả        | giải quyết thủ tục hành cl  | hính                                   | • |
| Số định danh của cá nhâ      | n, tổ chức (*)              |                                        |   |
| 052079002410                 |                             |                                        |   |
| Số, ký hiệu giấy tờ (*)      |                             |                                        |   |
| Tên giấy tờ (*)              |                             |                                        |   |
| Kết quả giải quyết thủ tục   | hành chính                  |                                        |   |
| Trích yếu nội dung giấy t    | ờ (*)                       |                                        |   |
| Kết quả giải quyết thủ tục   | hành chính của LÊ QUỐC      | TRẠNG                                  |   |
| Ngày băt đâu có hiệu lực     | ;                           |                                        |   |
| Thài han giếu tà             |                             | Nažu kát kan aláu ti                   | Ê |
| Thời nặn giay tở             | Giả trị                     | Ngay hệt hặn giay tơ                   |   |
| TA 11 16. 2 47 1 13          | Năm                         | ✓                                      |   |
| lệp tin kết quá đình kêm     | (*)                         |                                        |   |
| Chọn tệp tin                 |                             |                                        |   |
|                              | 1                           | Cập nhật Quay lại                      |   |